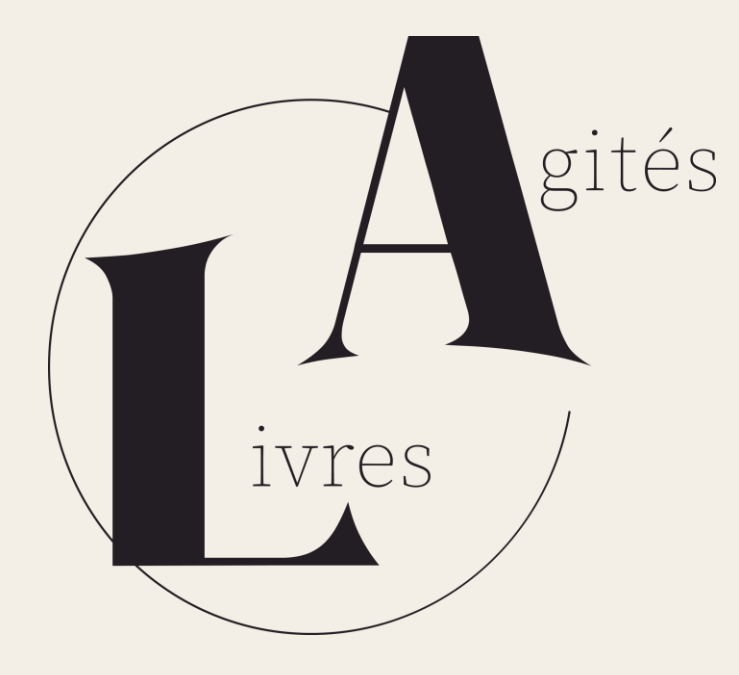

# Mode d'emploi Zoom

Pour suivre sereinement nos ateliers d'écriture et masterclass

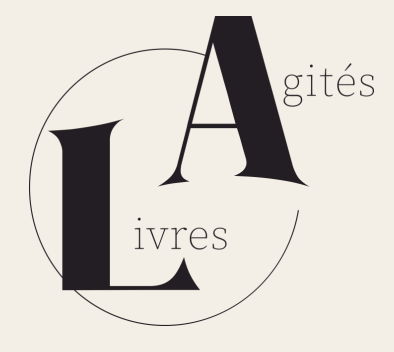

Le système de visioconférence Zoom est très simple d'usage.

Néanmoins, il peut lui arriver de faire des caprices.

Pour les prévenir, suivez ce guide pas à pas pour vous connecter sans aucun problème à l'atelier d'écriture ou à la masterclass Livres Agités que vous avez choisi.

## Étape 1 : inscription à Zoom

- 1. Rendez-vous sur la <u>page</u> <u>d'inscription Zoom</u>.
- Cliquez sur le bouton orange « inscrivez-vous c'est gratuit » en haut à droite.
- 3. Entrez votre e-mail

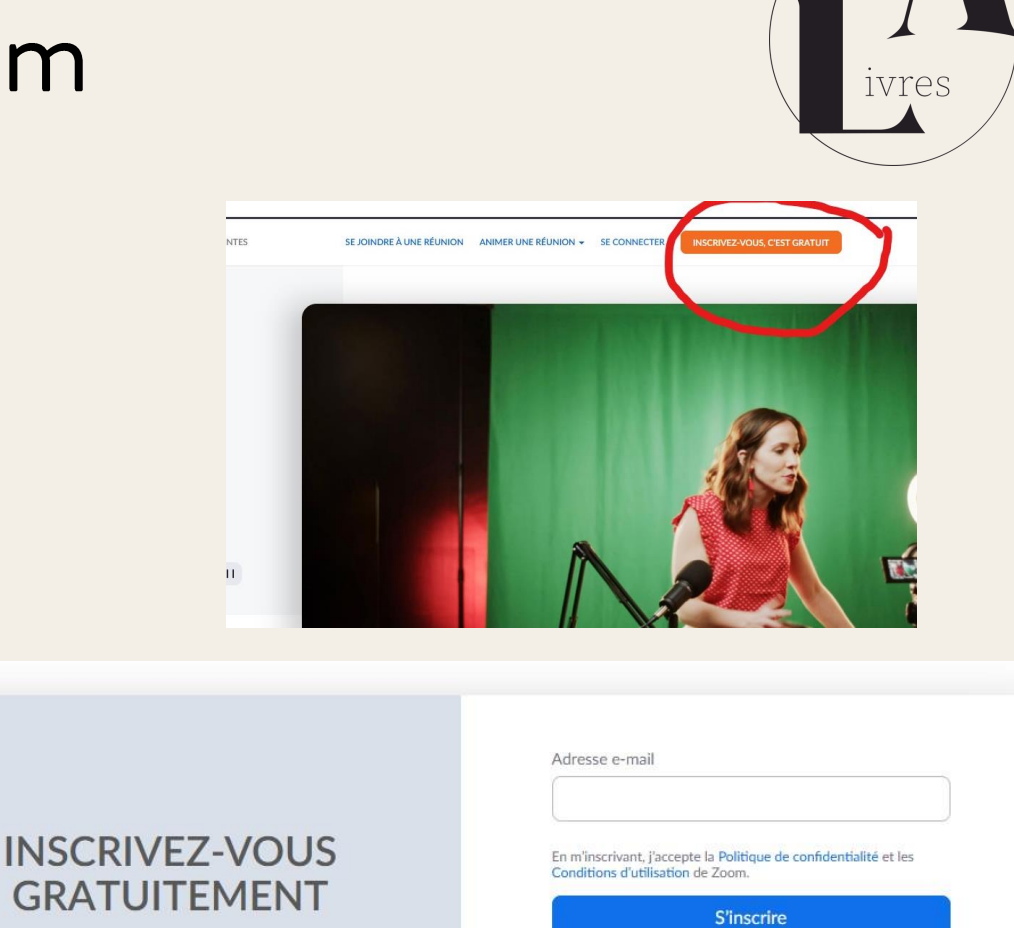

Ou connectez-vous avec

0

gités

Réunions et discussions gratuites

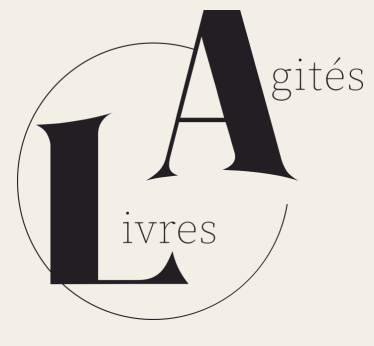

- Vous recevez un e-mail de confirmation d'inscription. Cliquez sur le lien puis renseignez à nouveau le mail ainsi qu'un mot de passe (à conserver !).
- Vous aboutissez à un message d'accueil du type de celui montré à droite. Cliquez sur le bouton activer mon compte

#### ZOOM SE CONNECTER Bienvenue sur Zoom.

## votre mail

Pour activer votre compte, veuillez cliquer sur le bouton cidessous pour vérifier votre adresse e-mail. Une fois votre compte activé, vous aurez accès à toutes les fonctionnalités des réunions et du chat Zoom.

#### ACTIVER MON COMPTE

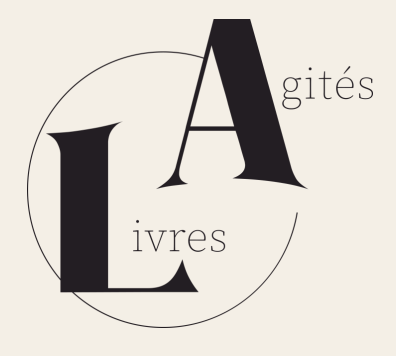

#### Étape 2 : téléchargez et installez Zoom

- Pour télécharger et installer Zoom sur votre ordinateur, cliquez en haut à droite sur « Télécharger client Zoom »
- 2. Installez le logiciel ainsi téléchargé sur votre ordinateur en double cliquant dessus. Vous êtes ainsi paré.e !

Zoom est aussi disponible sur mobiles et tablettes Apple ou Android. L'appli est <u>trouvable en</u> <u>cliquant ici</u>.

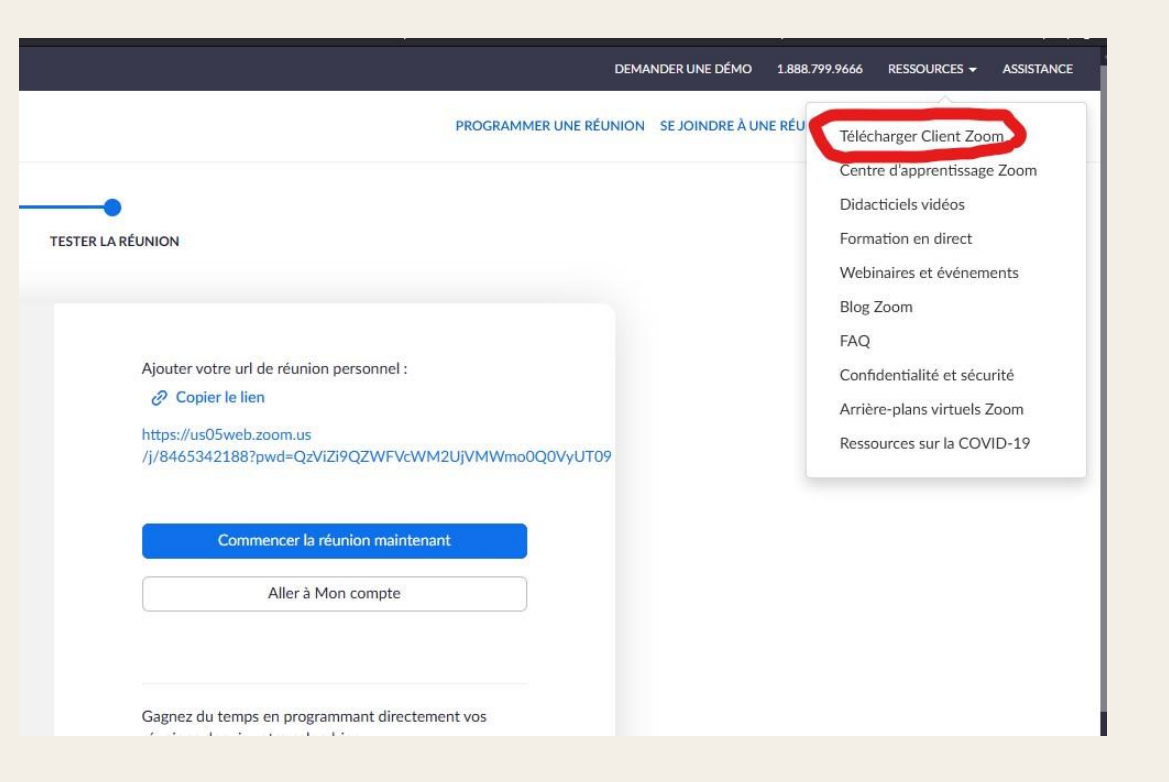

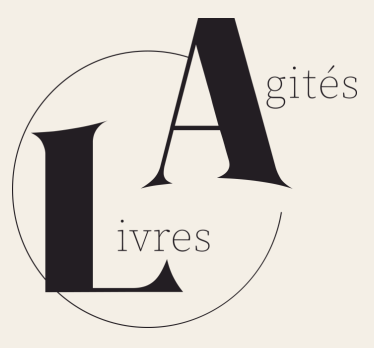

### Le jour de l'atelier ou de la masterclass...

• Quelques temps avant votre atelier ou votre masterclass, cliquez sur l'icône Zoom pour lancer le logiciel ou l'appli.

 Sur cette fenêtre, cliquez sur « connexion » et entrez le mail et le mot de passe utilisés durant l'inscription.

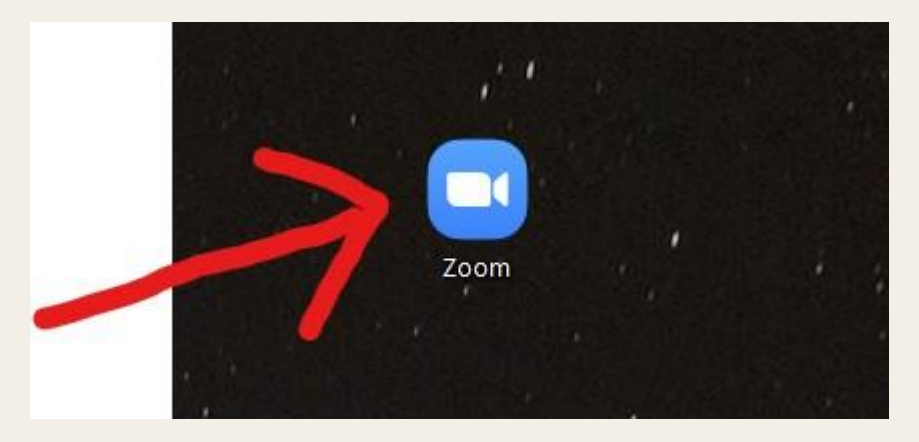

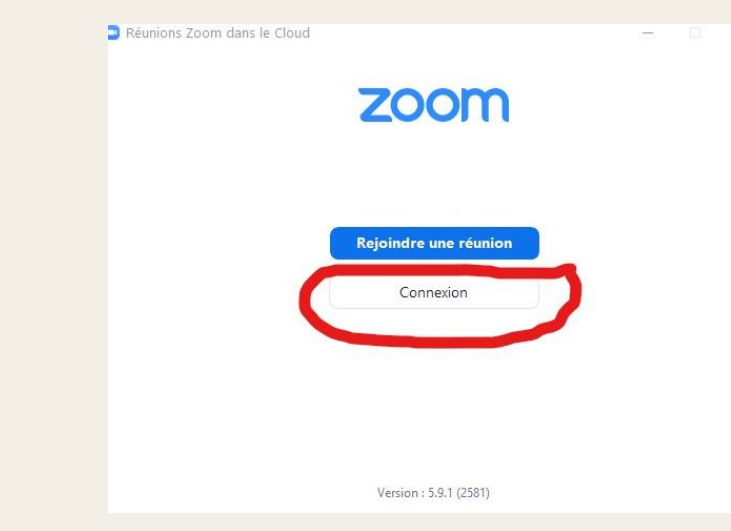

#### Dernière étape vérification des réglages

- Pour bien suivre votre Atelier ou votre Masterclass, vous devez bien voir, être bien vu.e et aussi bien entendu.e
- Pour vérifier que tous les réglages sont effectués, cliquez sur la petite icône en haut à droite (sur l'exemple, elle est personnalisée mais vous ne verrez qu'une silhouette générique).
- Cliquez sur « paramètres ».

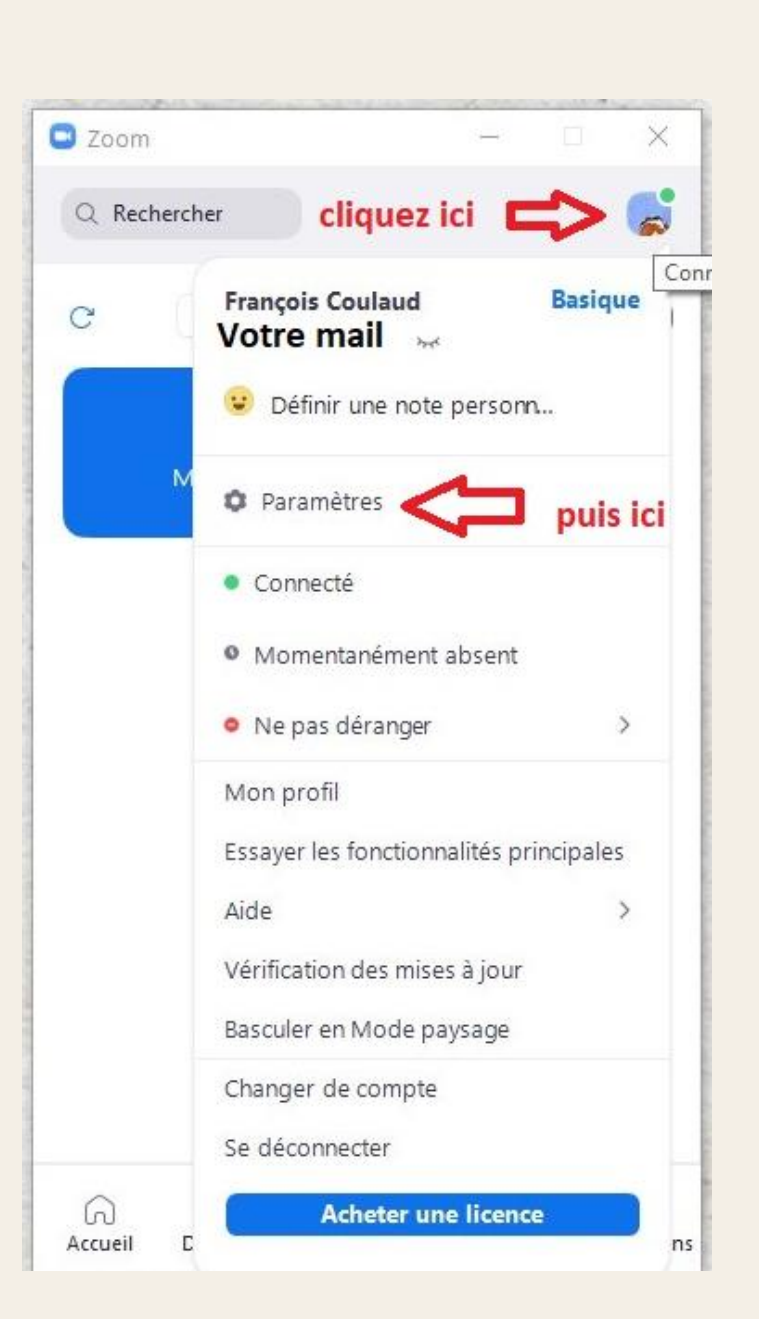

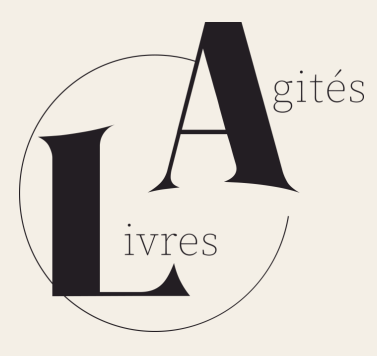

#### Vérifiez l'image et le son

- Sur les paramètres vous allez vérifier
- 1. Que votre webcam fonctionne correctement (« Vidéo »).
- 2. Que votre micro (le plus souvent intégré à votre webcam) marche lui aussi (« Audio »).

|       |                         |                                                                                                    | gités |
|-------|-------------------------|----------------------------------------------------------------------------------------------------|-------|
| 🖸 Par | amètres                 |                                                                                                    |       |
| \$    | Général                 | 🗌 Lancer Zoom au démarrage de Windows                                                                                  | ivres |
| 0     | Vidéo                   | r que la web cam est ok re dans la zone de notification au lieu de la barre des tâches                                 |       |
|       | Audio Carlo pour vérifi | er que le micro est ok                                                                                                 |       |
| •     | Écran partagé           | En plein écran automatiquement pour démarrer ou participer à la réunion                                                |       |
| 0     | Discussion              | Copier automatiquement le lien d'invitation une fois la réunion commencée Toujours afficher les commandes de réunion ⑦ |       |
| 3     | Applications Zoom       | 🕑 Me demander de confirmer lorsque je quitte une réunion.                                                              |       |
| ١     | Fond et filtres         | Afficher mon heure de connexion Rappelez-moi plus tard 5 7 7 7 7 7 7 7 7 7 7 7 7 7 7 7 7 7 7                           |       |
| 0     | Enregistrement          | Couper ma vidéo et mon son lorsque mon appareil est verrouillé                                                         |       |
|       | D                       |                                                                                                    |       |

| Para   | amètres                                                             |                                                                                              |            |
|--------|---------------------------------------------------------------------|----------------------------------------------------------------------------------------------|------------|
| 0      | Général cliquez pour<br>vérifier que<br>Vidéo vous entendez<br>bien | Haut-parleur Tester le haut Haut-parleurs (Realtek High Definition Audio) Niveau de sortie : | <b>v</b>   |
| $\cap$ | Audio                                                               | Le volume : 🛛 🖣 —————————————————————————————————                                            | <b>(</b> ) |
| •      | Écran partagé                                                       | Utilisez un appareil audio distinct pour lire la sonnerie en même temps                      |            |
|        | Discussic<br>cliquez pour                                           | Micro                                                                                        |            |
| 53     | Applicati                                                           | Tester le micro                                                                              | ~          |
| 0      | tre entendu e                                                       | Niveau en entrée :                                                                           |            |
| :)     | Fond et                                                             | Le volume : 🛛 🔍 🔵                                                                            | - 🛋 ))     |
| 0      | Enregistrement                                                      | 🥑 Ajuster automatiquement le volume                                                          |            |
| 3      | Profil                                                              | Supprimer le bruit de fond En savoir plus   Automatique                                      |            |

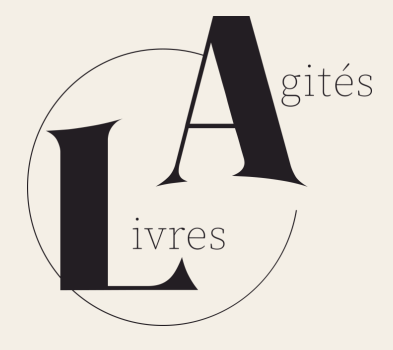

#### Vous êtes prêt.e !

Il ne vous restera plus, à l'heure convenue pour l'atelier d'écriture ou la masterclass, qu'à cliquer sur le lien de réunion envoyé par Livres Agités.